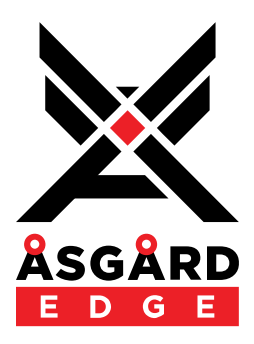

# **Asgard Edge Plugin**

## Recorder | Annotator | File Transfer

User Manual Plugin v1.3.0.0

© 2022, 2023, 2024, 2025 Asgard Edge Pty Ltd. All rights reserved.

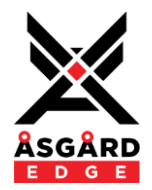

## CONTENTS

| REVISION HISTORY                 | 3  |
|----------------------------------|----|
| INTRODUCTION                     | 4  |
| HARDWARE & SOFTWARE REQUIREMENTS | 5  |
| INSTALLATION                     | 5  |
| Online Asset Manager             | 5  |
| Offline Manual Installation      | 5  |
| LICENSING                        | 5  |
| OVERVIEW                         | 6  |
| OVERVIEW - PROPERTIES            | 6  |
| OVERVIEW - PLUGIN BLOCK          | 7  |
| Recorder Audio Inputs            | 7  |
| Detector Audio Inputs            | 7  |
| AEC Processing                   | 7  |
| Plugin Control Pins              | 7  |
| Reference Designs                | 7  |
| PLUGIN PAGES                     | 8  |
| PLUGIN PAGES - ANNOTATOR         | 9  |
| PLUGIN PAGES - NOTES             | 10 |
| PLUGIN PAGES - RECORDER          | 11 |
| PLUGIN PAGES - FILE TRANSFER     | 13 |
| PLUGIN PAGES - VIEW FILES        | 14 |
| CONTROL PINS                     | 15 |
| CONTROL PINS - PLUGIN            | 15 |
| CONTROL PINS - ANNOTATOR         | 18 |
| CONTROL PINS - FILE TRANSFER     | 19 |
| CONTROL PINS - LICENSE           | 19 |
| CONTROL PINS - NOTES             | 20 |
| CONTROL PINS - VIEW FILES        | 20 |
| CONTROL PINS - RECORDER          | 21 |
| TROUBLESHOOTING                  | 22 |
| FILE TRANSFER                    | 22 |
| USER NOTES                       | 23 |

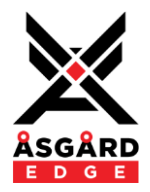

## **Revision History**

| Document<br>Version | Issued           | Notes           | Comments                                                                           |  |  |
|---------------------|------------------|-----------------|------------------------------------------------------------------------------------|--|--|
| 1.1.0               | 24 February 2023 | Plugin v1.1.0.0 | First release to QSC Asset Manager.                                                |  |  |
| 1.1.1               | 17 May 2024      | Plugin v1.2.3.5 | Updated to current functionality, expanded overview and installation sections.     |  |  |
| 1.1.2               | 1 February 2025  | Plugin v1.2.5.0 | Added "File Seal" functionality. Updated plugin dependency on QDS 9.10 and higher. |  |  |
| 1.2.3               | 27 March 2025    | Plugin v1.3.0.0 | Added Jurisdiction and Backup recorder functionality.                              |  |  |
|                     |                  |                 |                                                                                    |  |  |
|                     |                  |                 |                                                                                    |  |  |
|                     |                  |                 |                                                                                    |  |  |
|                     |                  |                 |                                                                                    |  |  |

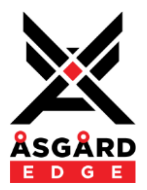

### Introduction

ASGARD EDGE is a licensed Q-SYS Plugin providing three core elements, ASGARD Annotator, ASGARD Recorder and ASGARD File Transfer.

ASGARD Annotator and Recorder provides a multi-channel audio recording capable of synchronized multichannel recording from up-to 128 microphone inputs with annotation metadata synchronized with the audio recording, providing high grade evidential recording that can be used for the creation of transcription via traditional methods or via automated speech to text AI engines.

ASGARD EDGE File Transfer provides a WebDAV transfer client paired with the ASGARD WebDAV Windows Server, moving the recordings and meta-data from the Q-SYS platform to a central data server as each recording block is completed. Once files are successfully moved to a Windows Server, the recorded files are then available to any 3<sup>rd</sup>party platform for the purpose of production of the final transcription. Files may be removed from the Q-SYS Core platform once transferred successfully to the Windows Server or they may be retained on the Core for a period, satisfying regulatory requirements.

Additionally, ASGARD EDGE recordings and metadata are supported by TheRecordXchange (<u>https://trxchange.com/</u>), a cloud-based transcription and production system that provides automated speech recognition using Amazon Web Services, cloud-based playback facilities and file management.

The Asgard Multi-Channel Player (MCP) may also be used to playback the recorder audio and meta-data.

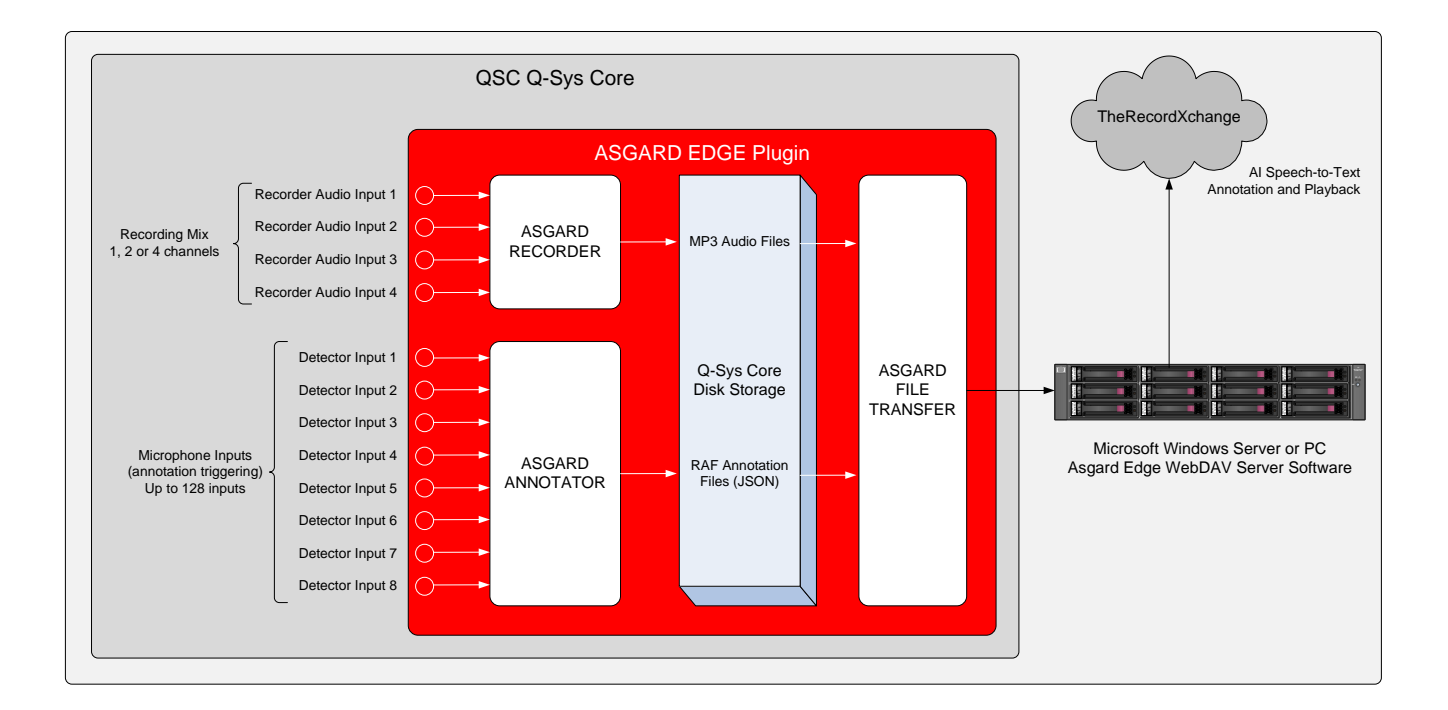

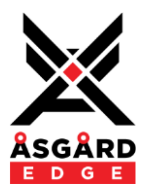

## Hardware & Software Requirements

- QSC Q-Sys Core Processor
- QSC Q-Sys Core Scripting License (SLQUD)
- QSC Q-Sys Core UCI License (SLQSE) if a Q-Sys operator interface is required
- QSC Q-Sys Designer Software QDS v9.10 or higher
- Asgard Edge Activation License
- Asgard Edge WebDAV Server (running on a Windows based PC or Server)

#### Installation

The ASGARD EDGE plugin is released as an encrypted plugin "AsgardEdge.qplugx2" and may be installed on a Windows PC running Q-Sys Designer using either of two methods:

- i. Online installation from within Q-Sys Designer Asset Manager
- ii. Offline manual installation

Commencing with v1.2.4.0 the plugin is released using v2 encryption as supported by QDS 9.10. The plugin will not function with QDS versions prior to 9.10.

#### **Online Asset Manager**

The ASGARD EDGE plugin is available online from the Q-Sys Asset Manager from within Q-Sys Designer, installed to the following path:

#### Documents\QSC\Q-Sys Designer\Assets\qsc-managed-plugins

Note: When using the online Asset Manager installation, delete any previous ASGARD EDGE plugin that may reside in the "plugins" folder, assuming an offline manual installation was previously performed.

#### **Offline Manual Installation**

For offline installation, the plugin can be copied to the following path:

#### Documents\QSC\Q-Sys Designer\Plugins

Note: When using the offline manual installation, delete any previous ASGARD EDGE plugin that may reside in the "qsc-managed-plugins" folder, assuming an online Asset Manager installation was previously performed.

#### Licensing

The ASGARD EDGE Plugin requires an activation license to be fully functional.

Licenses are provided on a tiered subscription basis according to the number of detector channels required.

Contact Asgard Edge for license enquiries and purchase, the Core Hardware Locking ID will be required for each core to be licensed.

Once purchased, licenses are delivered by email. To install the license, copy the supplied Asgard Edge License code to the Asgard Plugin properties "License Key" field. The license will be validated when the Design is run on the core and may be confirmed on the Annotator page of the running plugin.

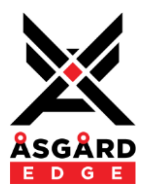

## Overview

#### **Overview - Properties**

The Asgard Properties are available in the right-hand pane when the design is offline (disconnected).

| Properties          |          |
|---------------------|----------|
| Asgard Edge Propert | ies      |
| License Key         |          |
| Recorder Channels   | 1 🔹      |
| Detector Channels   | 8        |
| Debug Print         | None 🔻   |
| Show Debug          | Yes 🔻    |
| Graphic Properties  |          |
| Position            | 736,57   |
| Fill                | <u>/</u> |

| Properties                 | Range               | Description                                |
|----------------------------|---------------------|--------------------------------------------|
| Asgard Edge Properties     |                     |                                            |
| License Key                |                     | The license activation key                 |
| Recorder Channels          | 1, 2, 4             | Number of recorder channels                |
| Detector Channels          | 8 - 128             | Number of annotator detector channels      |
| Debug Print                | None                | No specific debug output (LUA errors only) |
| (Available only when "Show | Tx/Rx               | Debug File Transfer Tx and Rx messages     |
| Debug" is set to Yes).     | Тх                  | Debug File Transfer Rx messages only       |
|                            | Rx                  | Debug File Transfer Rx messages only       |
|                            | Annotator Calls     | Debug Annotator module function calls      |
|                            | Recorder Calls      | Debug Recorder module function calls       |
|                            | File Transfer Calls | Debug File Transfer function calls         |
|                            | All Function Calls  | Debug All function calls                   |
|                            | All                 | Debug all messages                         |
| Show Debug                 | No                  | Hide the debug window                      |
|                            | Yes                 | Display the debug window                   |
| Graphic Properties         |                     |                                            |
| Position                   | (X,Y)               | The screen coordinates for the plugin      |
| Fill                       |                     | The block colour for the plugin            |

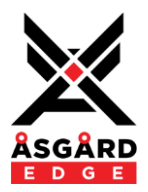

#### **Overview - Plugin Block**

The plugin block provides a number of audio inputs providing the following input facilities:

- Recorder audio inputs, 1, 2 or 4 channels as configured in the Properties.
- Detector audio inputs, between 8 and 128 inputs as configured in the Properties.

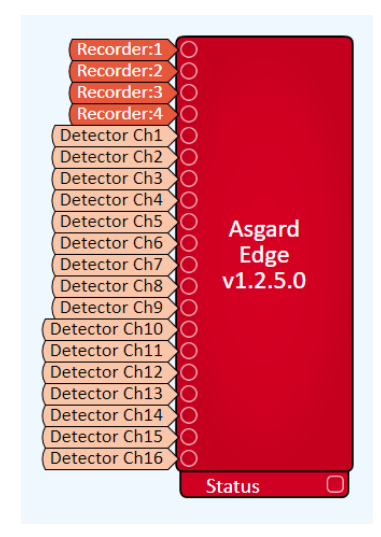

#### **Recorder Audio Inputs**

Wire the Recorder Audio Inputs to the audio paths dedicated to mixing and processing the recordings in your design.

#### **Detector Audio Inputs**

The Detector Audio Inputs are used only to generate the Annotation file and should be wired to your individual microphone signals.

If mute controls are provided on each microphone signal prior to mixing down to the Recorder then ideally the Detector signals should be post these mute controls so that muted microphones are both muted in the recording and in the annotation detector.

#### **AEC Processing**

It is recommended that the Asgard Edge detector inputs are wired post-AEC processing, as this removes any far-end audio source from the detector input signals, avoiding false triggering of signals when far-end participants are speaking. Best practice is to route all far-end and in-room high level signals such as evidence playback to the AEC reference input.

#### **Plugin Control Pins**

Plugin control pins are provided covering the majority of controls within the plugin. The Plugin Status pin is always enabled, proving the connection status for the File Transfer module. Refer to the later chapter covering the available control pins and their function.

#### **Reference Designs**

Contact Asgard Edge for Q-Sys Reference Designs demonstrating best-practice DSP layout with Asgard Edge.

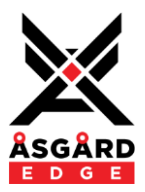

## **Plugin Pages**

The ASGARD EDGE Plugin interface is comprises the following 5 pages:

- 1. Annotator
- 2. Notes
- 3. Recorder
- 4. File Transfer
- 5. View Files

When enabled in the properties, an optional Debug window appears below the tabbed pages.

| Asgard Edge v1.2.4.0                                           |                                          |                                              |                                         |                                        | ×                                |
|----------------------------------------------------------------|------------------------------------------|----------------------------------------------|-----------------------------------------|----------------------------------------|----------------------------------|
| Annotator Notes Recorder File T                                | ransfer View Files                       |                                              |                                         |                                        |                                  |
|                                                                | Operator Name J<br>Hearing Description J | ohn Citizcen<br>JRISDICTION: Magistrates Cou | rt of Asgaurdia PRESIDIN                | Room Name R/W<br>G: Your Room Name R/O | WAIRC HR4<br>WAIRC HR4           |
| Timestamp Tuning                                               | g Det                                    | ector Tuning                                 | Ann                                     | otation Status                         | Licensing                        |
| Timestamp Offset 5<br>(-100mS)<br>TimeRestamp Time 5<br>(mins) | Minimum Threshold                        | 6                                            | File Stamp     Wall Time     Annotating |                                        | Expiry Perpetual<br>Channels 016 |
| Debug Window                                                   | Reverse Order 🛛 De                       | bug Timestamps                               | Audio Level Active                      | Mic Location                           | Mic Label                        |
| 17/05/24 16:00:03 670 Mic=7 Front F                            | Bar L Ms White                           |                                              | 11.4dB                                  | 1 JO                                   | Mr Congeniality                  |
| 17/05/24 15:59:53.650 Mic=2, JSO, M                            | Ir Blue                                  | -4                                           | 1.4dB                                   | 2 JS0                                  | Mr Blue                          |
| 17/05/24 15:59:44.210 Mic=8, Rear B                            | ar R, Ms Black                           | -2                                           | 9.8dB                                   | 3 Witness                              | Mr Red                           |
| 17/05/24 15:59:33.570 Mic=7, Front E                           | Bar L, Ms White                          | -3                                           | 13.4dB                                  | 4 Front Bar R                          | Mrs Orange                       |
| 17/05/24 15:59:14.260 Mic=11, VoIP                             | 2, Witness                               | -3                                           | 12.0dB                                  | 5 Front Bar CR                         | Mr Brown                         |
| 17/05/24 15:59:04.010 Mic=6, Front E                           | Bar CL, Ms Niceties                      | -2                                           | 7.8dB                                   | 6 Front Bar CL                         | Ms Niceties                      |
| 17/05/24 15:58:44.090 Mic=7, Front E                           | Bar L. Ms White                          | -2                                           | 11.4dB                                  | 7 Front Bar L                          | Ms White                         |
| 17/05/24 15:58:33.570 Mic=6, Front E                           | Bar CL, Ms Niceties                      | -3                                           | 10.0dB                                  | 8 Rear Bar R                           | Ms Black                         |
| 17/05/24 15:58:24.090 Mic=7, Front E                           | Bar L, Ms White                          | -3                                           | 13.2dB                                  | 9 Rear Bar L                           | Ms Wonder                        |
| 17/05/24 15:58:13.710 Mic=4, Front E                           | Bar R, Mrs Orange                        | -4                                           | 11.4dB                                  | 10 VolP 1                              | Police Officer                   |
| 17/05/24 15:58:03.980 Mic=9, Rear B                            | ar L, Ms Wonder                          | -4                                           | 11.4dB                                  | 11 VoIP 2                              | Witness                          |
| 17/05/24 15:57:54.080 Mic=4, Front E                           | Bar R, Mrs Orange                        | -4                                           | 11.4dB                                  | 12 VoIP 3                              |                                  |
| 17/05/24 15:57:33 920 Mic=3, Witnes                            | 35, MF Red<br>2 Witness                  | -4                                           | 11.4dB                                  | 13 VolP 4                              |                                  |
| 17/05/24 15:56:41.090 Mic=9. Rear B                            | ar L. Ms Wonder                          | -4                                           | 1.4dB                                   | 14                                     |                                  |
| 17/05/24 15:56:31.120 Mic=5, Front E                           | Bar CR, Mr Brown                         | -4                                           | 11.4dB                                  | 15                                     |                                  |
| 17/05/24 15:56:22.220 Mic=10, VoIP                             | 1, Police Officer                        | × 1 4                                        | 11.4dB                                  | 16                                     |                                  |
|                                                                |                                          |                                              |                                         |                                        |                                  |
| Debug Output X II N                                            | ormal  Au                                | toSave 🗖                                     |                                         |                                        | ^                                |
| 2024-05-17T07:58:25.560 Te                                     | stServer() Called                        |                                              |                                         |                                        |                                  |
| 2024-05-17T07:58:32.815 Sci                                    | anDirectory() Called                     |                                              |                                         |                                        |                                  |
| 2024-05-17T07:58:40.559 Te                                     | stServer() Called                        |                                              |                                         |                                        |                                  |
| 2024-05-17T07:58:52.815 Sci                                    | anDirectory() Called                     |                                              |                                         |                                        |                                  |
| 2024-05-17T07:58:55.559 Te                                     | stServer() Called                        |                                              |                                         |                                        |                                  |
| 2024-05-17T07:59:10.559 Te                                     | stServer() Called                        |                                              |                                         |                                        |                                  |
| 2024-05-17T07:59:12.816 Sc                                     | anDirectory() Called                     |                                              |                                         |                                        |                                  |
| 2024-05-17T07:59:25.559 Te                                     | stServer() Called                        |                                              |                                         |                                        |                                  |
| 2024-05-17T07:59:32.816 Sc                                     | anDirectory() Called                     |                                              |                                         |                                        |                                  |
| 2024-05-17T07:59:40.559 Te                                     | stServer() Called                        |                                              |                                         |                                        |                                  |
| 2024-05-17T07:59:52.817 Sc                                     | anDirectory() Called                     |                                              |                                         |                                        |                                  |
| 2024-05-17T07:59:55.559 Te                                     | stServer() Called                        |                                              |                                         |                                        |                                  |
| 2024-05-17T08:00:10.559 Te                                     | stServer() Called                        |                                              |                                         |                                        | ~                                |

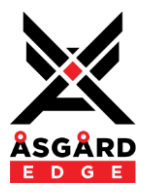

#### **Plugin Pages - Annotator**

The Annotator page provides the audio detection and annotation as speech is detected. The annotation metadata is recorded in the RAF files associated with the recording.

| Asgard Edge v1.2.4.0                                 |                                                                                |                  |                    |                                | :                                |
|------------------------------------------------------|--------------------------------------------------------------------------------|------------------|--------------------|--------------------------------|----------------------------------|
| Annotator Notes Recorder File Transfer View          | Files                                                                          |                  |                    |                                |                                  |
|                                                      | Operator Name John Citizcen<br>tearing Description JURISDICTION: Magistrates ( | Court of Asgaurd | iia PRESIDING: You | Room Name R/W<br>Room Name R/O | WAIRC HR4                        |
| Timestamp Tuning                                     | Detector Tuning                                                                |                  | Annotat            | ion Status                     | Licensing                        |
| Timestamp Offset                                     | Minimum Threshold -30                                                          | -1.              | File Stamp         |                                | License Activated                |
| TimeRestamp Time 5                                   | Election Threshold 6                                                           |                  | Wall Time          |                                | Expiry Perpetual<br>Channels 016 |
| Debug Window Reve                                    | erse Order 🔽 Debug Timestamps                                                  | Audio Lev        | el Active          | Mic Location                   | Mic Label                        |
| 17/05/24 16:01:57.730 Mic=9, Rear Bar L, Ms Wonder   |                                                                                | -26.6dB          | 1                  | JO                             | Mr Congeniality                  |
| 17/05/24 16:01:47.730 Mic=5, Front Bar CR, Mr Brown  | 1                                                                              | -26.6dB          | 2                  | JSO                            | Mr Blue                          |
| 17/05/24 16:01:38.880 Mic=10, VoIP 1, Police Officer |                                                                                | -14.3dB          | 3                  | Witness                        | Mr Red                           |
| 17/05/24 16:01:29.000 Mic=2, JSO, Mr Blue            |                                                                                | -18.7dB          | 4                  | Front Bar R                    | Mrs Orange                       |
| 17/05/24 16:01:29:000 License activated.ch:016.expi  | v:01/01/2099                                                                   | -17.2dB          | 5                  | Front Bar CR                   | Mr Brown                         |
| 17/05/24 16:01:29.000 Asgard-Edge Started            | ,                                                                              | -13.1dB          | 6                  | Front Bar CL                   | Ms Niceties                      |
|                                                      |                                                                                | -18.1dB          | 7                  | Front Bar L                    | Ms White                         |
|                                                      |                                                                                | -13.8dB          | 8                  | Rear Bar R                     | Ms Black                         |
|                                                      |                                                                                | -6.62dB          | 9 [                | Rear Bar L                     | Ms Wonder                        |
|                                                      |                                                                                | -13.4dB          | 10                 | VoIP 1                         | Police Officer                   |
|                                                      |                                                                                | -26.6dB          | 11                 | VoIP 2                         | Witness                          |
|                                                      |                                                                                | -26.6dB          | 12                 | VoIP 3                         |                                  |
|                                                      |                                                                                | -26.6dB          | 13                 | VoIP 4                         |                                  |
|                                                      |                                                                                | -26.6dB          | 14                 |                                |                                  |
|                                                      |                                                                                | -26.6dB          | 15                 |                                |                                  |
|                                                      |                                                                                | -26.6dB          | 16                 |                                |                                  |

The interface provides the following elements:

- Operator Name Text entry of the operator manning the recording session.
- Hearing Description Text entry description of the hearing or session.
- Room Name R/W Text entry of the Room Name, Room Name R/O Display of the Room Name.
- Timestamp Tuning, Offset A negative time offset for the timestamp recorded in the RAF file.
- Timestamp Tuning, Restamp Time Timestamped entries are repeated in the RAF file should a single microphone be active for a long period of time.
- Detector Tuning, Minimum Threshold Sets the minimum audio level detected as active speech.
- Detector Tuning, Election Threshold Determines how aggressive the detection algorithm detects a change of active microphone.
- Annotation Status The current annotation file timestamp, Wall Time (clock) and Annotation status.
- Licensing Displays the Asgard Edge License status (Activated/Expired, number of licensed channels).
- Debug Window Annotator status log. Entries may be sorted chronologically or reverse chronological.
- Audio Level Input metering for each Detector Input. Green = Above Minimum threshold, Red = Current Active microphone.
- Active Indicates when a microphone input is detected as active.
- Mic Location Free text entry to describe the microphone location (for use in the RAF file).
- Mic Label Free text entry to identify the person at each microphone (for use in the RAF file).

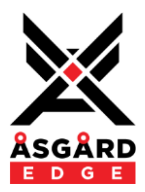

#### **Plugin Pages - Notes**

The Notes page provides a manual user facility to record manual notes in the RAF meta-data file associated with the recording. The various fields and buttons provided may be copied to a custom User Interface provided to the operator.

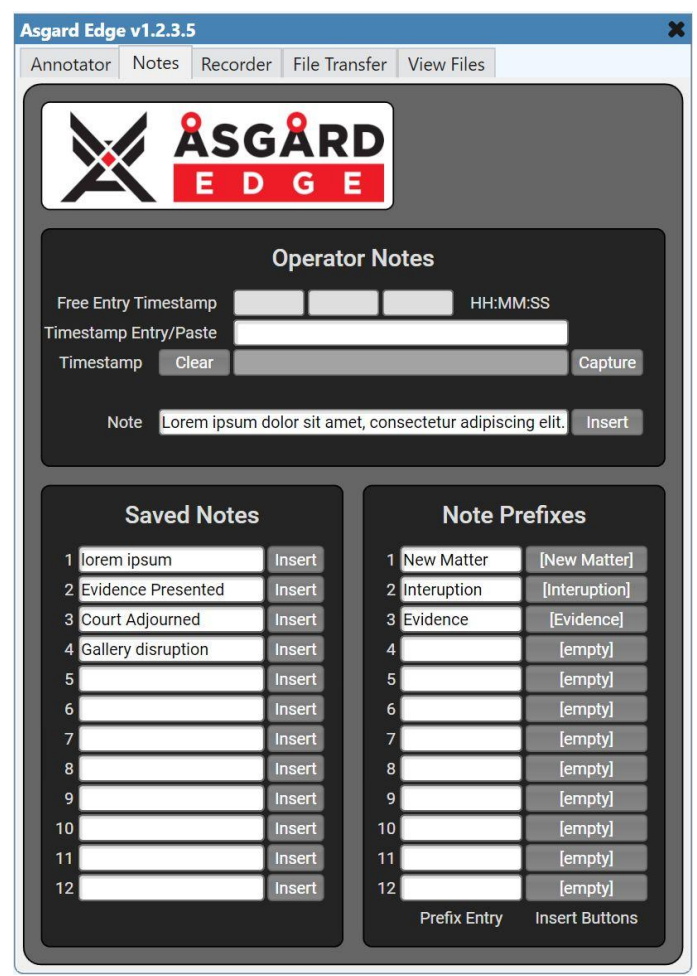

The interface provides the following elements:

- Free Entry Timestamp Permits manual entry of historic timestamps via drop down lists for hours, minutes and seconds.
- Timestamp Entry/Paste A drop area for pasting timestamps from other systems such as Asgard MCP.
- Timestamp Displays the captured timestamp.
- Capture Records the current date and time in the Timestamp window, for use in a recorded timestamped user note.
- Clear Clears the Timestamp field.
- Note Free entry text entry of a user entered timestamped note, the Insert button will record the TS Note along with the timestamp to the RAF meta-data file.
- Saved Notes Free entry text entry of user notes that may be re-used repeatedly. Saved Notes are recorded in the RAF file with the current timestamp by pressing the associated Insert button.
- Note Prefixes Free entry text entry of note prefixes. The prefix insert button inserts the note entered in the "Note" field prefixed with the Note Prefix.

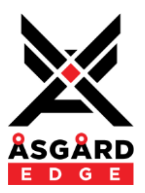

#### Plugin Pages - Recorder

The Recorder page provides a control interface to the Asgard Recorder. The various recorder fields and buttons provided may be copied to a custom User Interface for use by an operator.

The STOP and REC buttons provided also double as YES/NO confirmation buttons when STOP is selected while the Recorder is recording.

The STOP button is hidden whenever a backup recording is running.

Direct Stop/Start buttons are provided for control via the control pins, these controls do not provide user prompting to stop the recorder.

Backup recordings may be run whenever the user stops a user initiated recording by enabling the "Idle Backup Recordings" button. Backup recordings are stopped when a user starts a new user recording with the REC button or when the Direct Control Start button is pressed.

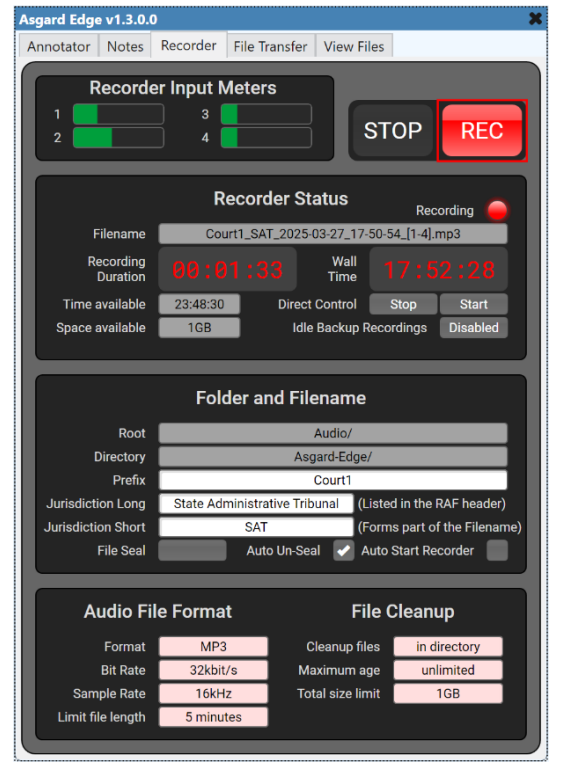

Recording filenames are constructed using the Recorder Prefix and Jurisdiction Short fields.

User Recordings are named as PREFIX\_JURIS\_DATE\_TIME where PREFIX is the Prefix field and JURIS is the Jurisdiction Short field.

Backup filenames are named as PREFIX\_BACKUP\_DATE\_TIME where PREFIX is the Prefix field.

Refer to the Asgard Edge RAF File Format document for more information on the filename naming conventions.

The Audio and RAF files may be "Sealed" by activating the "File Seal" button. Sealing the room audio momentarily stops and restarts the Asgard Recorder with the filenames appended with "-SEALED" following the Jurisdiction, isolating sensitive "Sealed" audio recordings into separate uniquely named files. Deselecting the "File Seal" button reverses the process, montarily restarting the Recorder with "-SEALED" removed from the filenames.

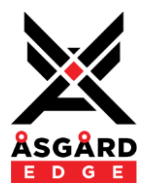

The Recorder interface provides the following elements:

- Recorder Input Meters Displays the audio input levels to the recorder.
- STOP/REC User controls to stop and start the recorder.
- Recorder Status:
  - Filename Displays the current Filename.
  - Recording Duration Displays the recording duration of an active recording.
  - Wall Time Displays the current time of day.
  - Time Available Displays the recording time available on the Core.
  - Space Available Displays the recording storage space available on the Core.
  - Direct Control Direct recorder Stop/Start control intended for 3<sup>rd</sup> party control.
  - Idle Backup Recordings When enabled, provides Backup recording when the user-initiated recording is not active (the user has Stopped the Primary recording with the STOP button).
- Folder & Filename:
  - Root Displays the recording location root folder (fixed).
  - Directory Displays the recording location folder (fixed).
  - Prefix Free text entry to define the recording filename prefix.
  - Jurisdiction Long Fee text entry, recorded in the RAF file header.
  - Jurisdiction Short Free text entry to define the recording filename jurisdiction.
  - File Seal Seal/Un-Seal audio recordings.
  - Auto Un-Seal When checked, File Seal is disabled when a user stops the Recorder.
- Audio File Format:
  - Format Selects the audio file format (MP3, WAV, FLAC).
  - Bit Rate Selects the recording bit rate (32, 64, 128 kbps).
  - Sample Rate Selects the recording sample rate (16, 32, 44.1, 48 kHz).
  - Limit file length Selects the recording length (5, 15, 30, 60 Minutes).
- File Clean-up:
  - Clean-up files Displays the Clean-up method (fixes as "in directory").
  - Maximum age Selects the maximum age that recordings are retained on the core.
  - Total size limit Selects the total size of all recordings retained on the core.

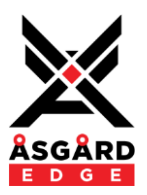

#### **Plugin Pages - File Transfer**

The File Transfer page provides a configuration and status interface to the Asgard File Transfer engine and the Windows based Asgard WebDAV Server Application.

The Upload Status section displays the status information and transfer counters.

The Core Config section provides configuration of the Asgard File Transfer engine within the plugin.

The Server Config section provided configuration of the external Asgard WebDAV sever application, running on a Windows server or PC.

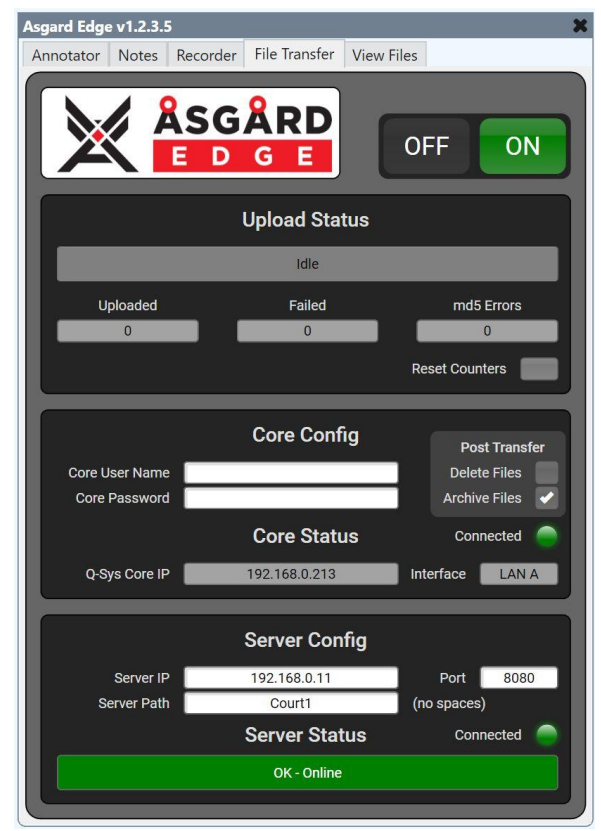

The interface provides the following elements:

- OFF/ON Disable and Enable the File Transfer engine.
- Upload Status:
  - Status The status of the current file transfer process.
  - Uploaded Counter The total number of successful file transfers (since the plugin was started).
  - Failed Counter The total number of failed file transfers (since the plugin was started).
  - md5 Counter The total number of failed transfers due to corruption in the transfer process.
  - Reset Counters Resets all counters to zero.
- Core Config:
  - Core User Name Free text entry to define the core user account (required only if Access Management is enabled on the core).
  - Core Password Free text entry to define the core user account password (required only if Access Management is enabled on the core).
  - Delete Files / Archive Files Selects the post-transfer action once files are successfully transferred (archived files are renamed with "archived" suffix and left on the core for later aging.
  - Q-Sys Core IP Displays the detected Core IP address to be used by the Transfer engine.
  - Interface Displays the detected Core network interface to be used by the Transfer engine.
  - Connected Displays Green when the transfer engine is connected with the Q-Sys core.

© 2022, 2023, 2024, 2025 Asgard Edge Pty Ltd. All rights reserved.

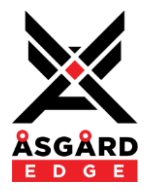

- Server Config:
  - Server IP Free text entry to define the external Asgard WebDAV server IP Address.
  - Port Free text entry to define the Asgard WebDAV server Port Address (default 8080).
  - Server Path Free text entry to define the folder location on the WebDAB server for the storage of transferred files. Note: The folder must exist on the WebDAV server and must note contain whitespace characters.
  - Status Displays the connection status with the Asgard WebDAV server.
  - Connected Displays Green when connected with the Asgard WebDAV server.

#### **Plugin Pages - View Files**

The View Files page provides a dual-pane window displaying the list of files located on the core (left pane) and the Asgard WebDAV server (right pane).

The file lists are sorted in reverse time order.

The total number of files is shown for both Core Files and Server Files.

| otator Notes Recorder File Transfer View Files                        |                    |                                                        |             |
|-----------------------------------------------------------------------|--------------------|--------------------------------------------------------|-------------|
|                                                                       |                    |                                                        |             |
|                                                                       |                    |                                                        |             |
|                                                                       |                    |                                                        |             |
| Core Files                                                            | 1109 Files         | Server Files                                           | >1000 Files |
| AsgardEdgeRecording_2024-05-03_11-10-00_Annotation-archived.raf 3,038 | bytes [ARCHIVED] ^ | AsgardEdgeRecording_2024-05-03_10-05-00_Annotation.raf |             |
| sgardEdgeRecording_2024-05-03_10-10-00_4-archived.mp3 215,667 bytes   | [ARCHIVED]         | AsgardEdgeRecording_2024-05-03_10-05-00_4.mp3          |             |
| sgardEdgeRecording_2024-05-03_10-10-00_3-archived.mp3 215,667 bytes   | [ARCHIVED]         | AsgardEdgeRecording_2024-05-03_10-05-00_3.mp3          |             |
| sgardEdgeRecording_2024-05-03_10-10-00_2-archived.mp3 215,667 bytes   | [ARCHIVED]         | AsgardEdgeRecording_2024-05-03_10-05-00_2.mp3          |             |
| sgardEdgeRecording_2024-05-03_10-10-00_1-archived.mp3 215,667 bytes   | [ARCHIVED]         | AsgardEdgeRecording_2024-05-03_10-05-00_1.mp3          |             |
| sgardEdgeRecording_2024-05-03_10-05-00_Annotation-archived.raf 8,823  | bytes [ARCHIVED]   | AsgardEdgeRecording_2024-05-03_10-00-00_Annotation.raf |             |
| sgardEdgeRecording_2024-05-03_10-05-00_4-archived.mp3 1,200,483 bytes | s [ARCHIVED]       | AsgardEdgeRecording_2024-05-03_10-00-00_4.mp3          |             |
| sgardEdgeRecording_2024-05-03_10-05-00_3-archived.mp3 1,200,483 bytes | s [ARCHIVED]       | AsgardEdgeRecording_2024-05-03_10-00-00_3.mp3          |             |
| sgardEdgeRecording_2024-05-03_10-05-00_2-archived.mp3 1,200,483 bytes | s [ARCHIVED]       | AsgardEdgeRecording_2024-05-03_10-00-00_2.mp3          |             |
| sgardEdgeRecording_2024-05-03_10-05-00_1-archived.mp3 1,200,483 bytes | s [ARCHIVED]       | AsgardEdgeRecording_2024-05-03_10-00-00_1.mp3          |             |
| sgardEdgeRecording_2024-05-03_10-00-00_Annotation-archived.raf 8,566  | bytes [ARCHIVED]   | AsgardEdgeRecording_2024-05-03_09-55-00_Annotation.raf |             |
| sgardEdgeRecording_2024-05-03_10-00-00_4-archived.mp3 1,200,483 bytes | s [ARCHIVED]       | AsgardEdgeRecording_2024-05-03_09-55-00_4.mp3          |             |
| sgardEdgeRecording_2024-05-03_10-00-00_3-archived.mp3 1,200,483 bytes | s [ARCHIVED]       | AsgardEdgeRecording_2024-05-03_09-55-00_3.mp3          |             |
| sgardEdgeRecording_2024-05-03_10-00-00_2-archived.mp3 1,200,483 bytes | s [ARCHIVED]       | AsgardEdgeRecording_2024-05-03_09-55-00_2.mp3          |             |
| sgardEdgeRecording_2024-05-03_10-00-00_1-archived.mp3 1,200,483 bytes | s [ARCHIVED]       | AsgardEdgeRecording_2024-05-03_09-55-00_1.mp3          |             |
| sgardEdgeRecording_2024-05-03_09-55-00_Annotation~archived.raf 8,803  | bytes [ARCHIVED]   | AsgardEdgeRecording_2024-05-03_09-50-00_Annotation.raf |             |
| sgardEdgeRecording_2024-05-03_09-55-00_4-archived.mp3 1,200,065 bytes | s [ARCHIVED]       | AsgardEdgeRecording_2024-05-03_09-50-00_4.mp3          |             |
| sgardEdgeRecording_2024-05-03_09-55-00_3-archived.mp3 1,200,065 bytes | s [ARCHIVED]       | AsgardEdgeRecording_2024-05-03_09-50-00_3.mp3          |             |
| sgardEdgeRecording_2024-05-03_09-55-00_2-archived.mp3 1,200,065 bytes | s [ARCHIVED]       | AsgardEdgeRecording_2024-05-03_09-50-00_2.mp3          |             |
| sgardEdgeRecording_2024-05-03_09-55-00_1-archived.mp3 1,200,065 bytes | s [ARCHIVED]       | AsgardEdgeRecording_2024-05-03_09-50-00_1.mp3          |             |
| sgardEdgeRecording_2024-05-03_09-50-00_Annotation-archived.raf 9,046  | bytes [ARCHIVED]   | AsgardEdgeRecording_2024-05-03_09-45-00_Annotation.raf |             |
| sgardEdgeRecording_2024-05-03_09-50-00_4-archived.mp3 1,200,379 bytes | s [ARCHIVED]       | AsgardEdgeRecording_2024-05-03_09-45-00_4.mp3          |             |
| sgardEdgeRecording_2024-05-03_09-50-00_3-archived.mp3 1,200,379 bytes | s [ARCHIVED]       | AsgardEdgeRecording_2024-05-03_09-45-00_3.mp3          |             |
| sgardEdgeRecording_2024-05-03_09-50-00_2-archived.mp3 1,200,379 bytes | s [ARCHIVED]       | AsgardEdgeRecording_2024-05-03_09-45-00_2.mp3          |             |
| sgardEdgeRecording_2024-05-03_09-50-00_1-archived.mp3 1,200,379 bytes | s [ARCHIVED]       | AsgardEdgeRecording_2024-05-03_09-45-00_1.mp3          |             |
| sgardEdgeRecording_2024-05-03_09-45-00_Annotation-archived.raf 7.301  | bytes [ARCHIVED]   | AsgardEdgeRecording_2024-05-03_09-40-00_Annotation.raf |             |
| sgardEdgeRecording_2024-05-03_09-45-00_4-archived.mp3 1.200.483 bytes | s [ARCHIVED]       | AsgardEdgeRecording_2024-05-03_09-40-00_4.mp3          |             |
| sgardEdgeRecording_2024-05-03_09-45-00_3-archived.mp3 1,200,483 bytes | s [ARCHIVED]       | AsgardEdgeRecording_2024-05-03_09-40-00_3.mp3          |             |
| 151 - D                                                               |                    | A                                                      |             |

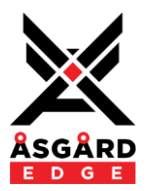

## **Control Pins**

### **Control Pins - Plugin**

A number of control pins are provided covering the majority of controls within the plugin.

The control pin options are available in the right-hand pane when the design is offline (disconnected).

Besides the Disable pin, the remaining pins are categorised by the individual modules/tabbed pages provided by the plugin.

| Control Pins    |  |
|-----------------|--|
| ▷ Annotator     |  |
| ▷ File Transfer |  |
| ▷ License       |  |
| ▷ Notes         |  |
| ▷ Recorder      |  |
| View Files      |  |
| Disable         |  |
|                 |  |

| Pin Name                | Value/Range | Comments                       | Pins Available |
|-------------------------|-------------|--------------------------------|----------------|
| Disable                 | Boolean     | When true, disables the plugin | Input/Output   |
| Status (always enabled) | Status      | The server connection status   | Output         |

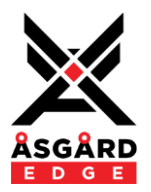

#### Annotator **File Transfer** License **Control Pins Control Pins Control Pins** Annotator ▷ Annotator ▷ Annotator Debug ▲ File Transfer ▷ File Transfer Timestamp ▲ Core ▲ License Window Archive post Upload Activated Detector Tuning Connected Channels Delete post Upload **Election Threshold** Debug IP Address Minimum Threshold Expiry LAN Port Microphone Password Entry ▷ Active Username ▷ Label Counters ▷ Level Failed ▷ Location Hash Errors Timestamp Tuning Reset Offset Uploaded Restamp ▲ Server Annotating Connected File Stamp **IP** Address Hearing Description Path Operator Name Port Room Name R/O Progress Bar Room Name R/W Upload ON Upload Status

#### **View Files**

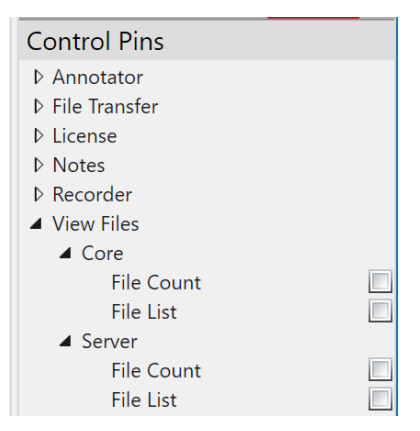

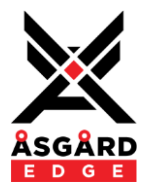

#### Recorder

| Control Pins            |  |
|-------------------------|--|
| ▷ Annotator             |  |
| ▷ File Transfer         |  |
| ▷ License               |  |
| ▷ Notes                 |  |
| ▲ Recorder              |  |
| ▲ Folder & File         |  |
| Directory               |  |
| Jurisdiction Long Name  |  |
| Jurisdiction Short Name |  |
| Prefix                  |  |
| Root Folder             |  |
| Status                  |  |
| Filename                |  |
| Length                  |  |
| Recording               |  |
| Space Available         |  |
| Time Available          |  |
| Wall Time               |  |
| Auto Start              |  |
| Auto Un-Seal            |  |
| Idle Backup             |  |
| RMS Level 1             |  |
| RMS Level 2             |  |
| RMS Level 3             |  |
| RMS Level 4             |  |
| Seal                    |  |
| Start                   |  |
| Stop                    |  |

| Notes                      |   |
|----------------------------|---|
| Control Pins               | C |
| ▷ Annotator                |   |
| ▷ File Transfer            | 1 |
| ▷ License                  | 1 |
| ▲ Notes                    |   |
| Note Prefix                |   |
| Insert Note with Prefix 1  |   |
| Insert Note with Prefix 2  |   |
| Insert Note with Prefix 3  | 1 |
| Insert Note with Prefix 4  | ÷ |
| Insert Note with Prefix 5  | ÷ |
| Insert Note with Prefix 6  |   |
| Insert Note with Prefix 7  |   |
| Insert Note with Prefix 8  |   |
| Insert Note with Prefix 9  | ÷ |
| Insert Note with Prefix 10 |   |
| Insert Note with Prefix 11 |   |
| Insert Note with Prefix 12 |   |
| Prefix Text1               |   |
| Prefix Text2               |   |
| Prefix Text3               |   |
| Prefix Text4               |   |
| Prefix Text5               |   |
| Prefix Texto               | 1 |
| Prefix Text?               |   |
| Prefix Text8               |   |
| Prefix Text9               |   |
| Prefix Text11              |   |
| Prefix Text11              |   |
| A Operator Notes           |   |
| Capture Timestamp          |   |
| Clear Timestamp            |   |
| Insert Note                |   |
| Note                       | Ē |
| Timestamp                  |   |
| Saved Notes                |   |
|                            |   |

Notes cont.

| ontrol Pins          |
|----------------------|
| Annotator            |
| File Transfer        |
| License              |
| Notes                |
| Note Prefix          |
| Operator Notes       |
| Saved Notes          |
| Insert Saved Note 1  |
| Insert Saved Note 2  |
| Insert Saved Note 3  |
| Insert Saved Note 4  |
| Insert Saved Note 5  |
| Insert Saved Note 6  |
| Insert Saved Note 7  |
| Insert Saved Note 8  |
| Insert Saved Note 9  |
| Insert Saved Note 10 |
| Insert Saved Note 11 |
| Insert Saved Note 12 |
| Saved Notes 1        |
| Saved Notes 2        |
| Saved Notes 3        |
| Saved Notes 4        |
| Saved Notes 5        |
| Saved Notes 6        |
| Saved Notes 7        |
| Saved Notes 8        |
| Saved Notes 9        |
| Saved Notes 10       |
| Saved Notes 11       |
| Saved Notes 12       |
|                      |

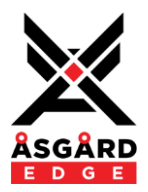

#### **Control Pins - Annotator**

| Pin Name                                     | Value/Range               | Comments                                                                                         | Pins Available |
|----------------------------------------------|---------------------------|--------------------------------------------------------------------------------------------------|----------------|
| Annotator Debug Timestamp                    | Boolean                   | Enables the display of<br>timestamp information in<br>the debug window                           | Input/Output   |
| Annotator Debug Window                       | String                    | The debug window                                                                                 | Output         |
| Annotator Detector Tuning Election Threshold | 0 to 12                   | Determines how aggressive<br>the detection algorithm<br>detects a change of active<br>microphone | Input/Output   |
| Annotator Detector Tuning Minimum Threshold  | -50 to -10<br>dB          | Minimum audio level detected as active speech                                                    | Input/Output   |
| Annotator Microphone Active [1n]             | Boolean                   | Indicates when a<br>microphone input is<br>detected as active                                    | Output         |
| Annotator Microphone Label [1n]              | String                    | The microphone label                                                                             | Input/Output   |
| Annotator Microphone Level [1n]              | -120dB to 0dB             | The Microphone input level                                                                       | Output         |
| Annotator Microphone Location [1n]           | String                    | The Microphone location                                                                          | Input/Output   |
| Annotator Timestamp Tuning Offset            | 0 to 10<br>(-100mS steps) | Negative time offset for the<br>timestamp recorded in the<br>RAF file                            | Input/Output   |
| Annotator Timestamp Tuning Restamp           | 0 to 10<br>(mins)         | Timestamped entries are repeated in the RAF file                                                 | Input/Output   |
| Annotator Annotating                         | Boolean                   | The Annotator is annotating                                                                      | Output         |
| Annotator File Stamp                         | String                    | The current RAF filestamp                                                                        | Output         |
| Annotator Hearing Description                | String                    | The Hearing description                                                                          | Input/Output   |
| Annotator Operator Name                      | String                    | The Operator Name                                                                                | Input/Output   |
| Annotator Room Name R/O                      | String                    | Room Name read only                                                                              | Output         |
| Annotator Room Name R/W                      | String                    | Room Name read/write                                                                             | Input/Output   |

Where:

[n] = the number of detector channels configured in the properties.

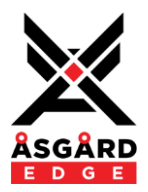

#### **Control Pins - File Transfer**

| Pin Name                               | Value/Range | Comments                                    | Pins Available |
|----------------------------------------|-------------|---------------------------------------------|----------------|
| File Transfer Core Archive post Upload | Boolean     | Archive core files post<br>upload           | Input/Output   |
| File Transfer Core Connected           | Boolean     | True when the Core is connected (Media API) | Output         |
| File Transfer Core IP Address          | String      | Displays the Core IP address                | Output         |
| File Transfer Core Password Entry      | String      | The Core password                           | Input/Output   |
| File Transfer Core Username            | String      | The Core username                           | Input/Output   |
| File Transfer Core Delete post Upload  | Boolean     | Delete core files post<br>upload            | Input/Output   |
| File Transfer Core LAN Port            | String      | Displays the Core LAN port                  | Output         |
| File Transfer Counters Failed          | String      | Count of failed transfers                   | Output         |
| File Transfer Counters Hash Errors     | String      | Count of md5 hash errors                    | Output         |
| File Transfer Counters Uploaded        | String      | Count of uploaded files                     | Output         |
| File Transfer Counters Reset           | Trigger     | Reset all counters                          | Input          |
| File Transfer Server Connected         | Boolean     | True when the server is connected           | Output         |
| File Transfer Server IP Address        | String      | The Server IP address                       | Input/Output   |
| File Transfer Server Path              | String      | The Server storage path                     | Input/Output   |
| File Transfer Server Port              | String      | The Server port address                     | Input/Output   |
| File Transfer Progress Bar             | 0 to 1      | File transfer progress bar                  | Output         |
| File Transfer Upload ON                | Boolean     | Enables file transfer                       | Input/Output   |
| File Transfer Upload Status            | Status      | File transfer status                        | Output         |

#### **Control Pins - License**

| Pin Name          | Value/Range | Comments                                                                   | Pins Available |
|-------------------|-------------|----------------------------------------------------------------------------|----------------|
| License Activated | Boolean     | True when the license is valid                                             | Output         |
| License Channels  | String      | The number of licensed channels                                            | Output         |
| License Debug     | String      | Human readable license<br>status                                           | Output         |
| License Expiry    | String      | The license expiry date<br>(demo) or "Perpetual" for<br>perpetual licenses | Output         |

Sales | sales@asgardedge.com Support | support@asgardedge.com

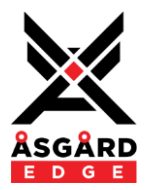

#### **Control Pins - Notes**

| Pin Name                                        | Value/Range | Comments                    | Pins Available |
|-------------------------------------------------|-------------|-----------------------------|----------------|
| Notes Note Prefix Insert Note with Prefix [112] | Trigger     | Insert a Note Prefix & note | Input          |
| Notes Note Prefix Prefix Text [112]             | String      | Note prefix text            | Input/Output   |
| Notes Operator Notes Capture Timestamp          | Trigger     | Capture current timestamp   | Input          |
| Notes Operator Notes Clear Timestamp            | Trigger     | Clear current timestamp     | Input          |
| Notes Operator Notes Insert Note                | Trigger     | Insert a note               | Input          |
| Notes Operator Notes Note                       | String      | The note text               | Input/Output   |
| Notes Operator Notes Timestamp                  | String      | The captured timestamp      | Output         |
| Notes Saved Notes Insert Saved Note [112]       | Trigger     | Insert a saved note         | Input          |
| Notes Saved Notes Saved Notes [112]             | String      | Saved note text             | Input/Output   |

#### **Control Pins - View Files**

| Pin Name                     | Value/Range | Comments                     | Pins Available |
|------------------------------|-------------|------------------------------|----------------|
| View Files Core File Count   | String      | Count of files on the core   | Output         |
| View Files Core File List    | String      | The Core file list           | Output         |
| View Files Server File Count | String      | Count of files on the server | Output         |
| View Files Server File List  | String      | The Server file list         | Output         |

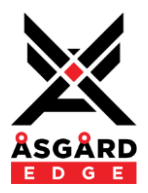

#### **Control Pins - Recorder**

| Pin Name                                       | Value/Range | Comments                                                                                                  | Pins Available |
|------------------------------------------------|-------------|----------------------------------------------------------------------------------------------------|----------------|
| Recorder Folder & File Directory               | String      | Displays the sub-folder                                                                                   | Input          |
| Recorder Folder & File Jurisdiction Long Name  | String      | Jurisdiction in the RAF file                                                                              | Input/Output   |
| Recorder Folder & File Jurisdiction Short Name | String      | Audio file jurisdiction entry                                                                             | Input/Output   |
| Recorder Folder & File Prefix                  | String      | Audio file prefix entry                                                                                   | Input/Output   |
| Recorder Folder & File Root Folder             | String      | Displays the root folder                                                                                  | Input          |
| Recorder Status Filename                       | String      | Displays the full audio file<br>filename                                                                  | Output         |
| Recorder Status Length                         | String      | Displays the duration of the recording                                                                    | Output         |
| Recorder Status Recording                      | Boolean     | True when recording                                                                                       | Output         |
| Recorder Status Space Available                | String      | Displays the core available storage space                                                                 | Output         |
| Recorder Status Time Available                 | String      | Displays the core available storage space as time                                                         | Output         |
| Recorder Status Wall Time                      | String      | The current time                                                                                          | Output         |
| Recorder Auto Idle Backup                      | Boolean     | When true, the plugin will<br>start Backup recording<br>Backup recording is stopped<br>when setting false | Input/Output   |
| Recorder Auto Start                            | Boolean     | When true, the plugin will start recording when the design starts                                         | Input/Output   |
| Recorder Auto Un-Seal                          | Boolean     | When true, the plugin will<br>force "File Seal" off when<br>the recorder is stopped                       | Input/Output   |
| Recorder RMS Level [14]                        | String      | Recorder input level meters                                                                               | Output         |
| Recorder Seal                                  | Boolean     | When true, enables "File<br>Seal" isolation or recordings-                                                | Input/Output   |
| Recorder Start                                 | Trigger     | Triggers the recorder to start                                                                            | Input          |
| Recorder Stop                                  | Trigger     | Triggers the recorder to stop                                                                             | Input          |

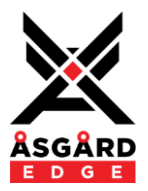

## Troubleshooting

#### **File Transfer**

The Plugin Status (Server Status) displays the connection status with the Asgard WebDAV server. The status is available as a control pin output (Status), the status value and text strings are documented in the table below.

| Status Bar      |              |                      |                     |                                                                    |
|-----------------|--------------|----------------------|---------------------|--------------------------------------------------------------------|
| Status<br>Value | Status       | Status Bar<br>Colour | Status String       | Comments                                                           |
| 0               | ОК           | Green                | OK - Online         | The Server is connected                                            |
| 4               | MISSING      | Red                  | MISSING - [Message] | See the table below for possible status messages and their meaning |
| 5               | INITIALISING | Blue                 | INITIALISING        | The core is initializing at design startup                         |

Successful configuration of the File Transfer engine along with the external Asgard WebDAV Server requires a correctly configured network and firewall on the Windows WebDAV Server.

The following errors may be encountered, a description of the possible causes of each are provided with a possible solution.

| Status Messages                                                                    |                                                                                                    |  |
|------------------------------------------------------------------------------------|----------------------------------------------------------------------------------------------------|--|
| Message                                                                            | Cause                                                                                                    |  |
| "Disabled"                                                                         | The Asgard File Transfer module is disabled (Off).                                                                        |  |
| "Code 0, No route to host"                                                         | There is no device online at the configured Server IP address, the Server/PC is off or unplugged or does not exist.       |  |
| "Code 0, Connection timed out after 10000 milliseconds"                            | Most likely the Asgard WebDAV Server is blocked by a firewall.                                                            |  |
| "Code 0, Failed to connect to<br>xxx.xxx.xxx.xxx port 8080:<br>Connection Refused" | The Asgard WebDAV Server is not running on the Server.<br>Also, check the Port is configured correctly (8080 by default). |  |
| "Code 404, Server Path not found"                                                  | The configured Server Path was not found on the WebDAV Server.                                                            |  |

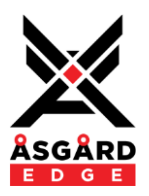

**User Notes** 

| <br> |
|------|
|      |
|      |
|      |
|      |
|      |
|      |
|      |
|      |
|      |
|      |
|      |
|      |
|      |
|      |
|      |
|      |
|      |
|      |
| <br> |
|      |

Sales | sales@asgardedge.com Support | support@asgardedge.com © 2022, 2023, 2024, 2025 Asgard Edge Pty Ltd. All rights reserved.

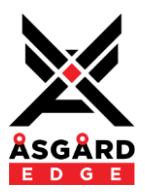

This page intentionally left blank